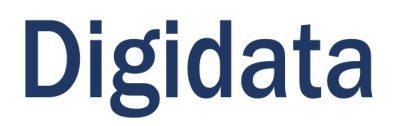

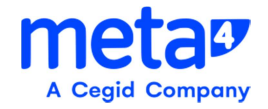

# **CONFIGURAÇÕES NAS MAQUINAS PARA O**

# **RICHWEB – PeopleNet META4**

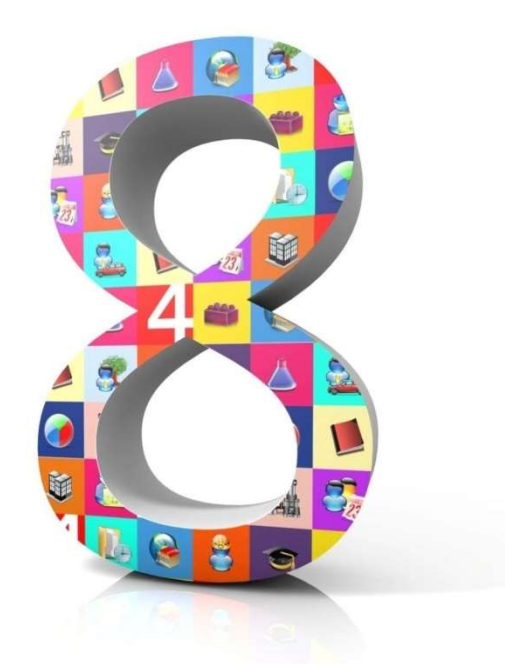

Agosto / 2020

#### COPYRIGHT © 2020 Meta4, S.A. All rights reserved.

Meta4 PeopleNet 2020©

Quaisquer outras marcas comerciais ou marcas registradas são de propriedade de seus respectivos proprietários.

IMPORTANTE: este manual está protegido por direitos de propriedade intelectual e industrial e tratados internacionais.

O uso permitido destes manuais está limitado ao uso em conexão com o produto, e qualquer uso não autorizado sofrerá as sanções legais. Não copie, modifique, reproduza nem distribua sem a permissão do proprietário.

Data da última publicação: Agosto/2020

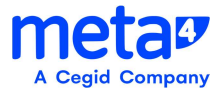

|         | F                                                | IISTÓRICO DE REVISÕES DO DOCUME                      | ΝΤΟ      |
|---------|--------------------------------------------------|------------------------------------------------------|----------|
| Documen | ocumento: 20200721 – MANUAL CELEPAR - v.1.0.docx |                                                      |          |
| Versão  | Data                                             | Descrição da Alteração                               | Autor    |
| 1.0     | 21/07/2020                                       | Criação do Documento                                 | DIGIDATA |
| 2.0     | 15/08/2020                                       | Revisão                                              | DIGIDATA |
| 2.1     | 25/08/2020                                       | Ajuste endereço RichWeb e utilizar<br>navegador Edge | DIGIDATA |

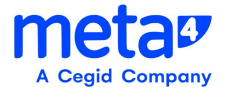

## Sumário

| 1. | Visão geral                          | . 5 |
|----|--------------------------------------|-----|
| 2. | Objetivo                             | . 5 |
| 3. | Pré-requisitos                       | . 5 |
| 3  | 3.1 - Sistema Operacional            | . 5 |
| Э  | 3.2 - Liberações                     | . 5 |
| Э  | 3.3 - Antivírus / Direitos em pastas | . 6 |
| Э  | 3.4 - Programas / Componentes        | . 6 |
| 4. | Navegadores                          | . 6 |
| Z  | 1.1 - Acessando a aplicação RICHWEB  | . 8 |

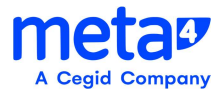

### 1. Visão geral

Este manual pretende demostrar de maneira clara e objetiva os principais procedimentos para instalação do Meta4-RICHWEB nas estações de trabalho.

### 2. Objetivo

Auxiliar na instalação e configuração do Meta4-Richweb por meio de procedimentos objetivos, estritamente técnicos, mas buscando a forma mais clara possível.

A Carga do Cliente de RICHWEB é através de um endereço (URL), previamente criada, através do Browser na estação do usuário.

### 3. Pré-requisitos

- Sistema Operacional Windows 7SP1 ou superior;
- Não haver nenhuma instalação do Cliente Meta4 instalada na máquina;
- Liberação de Regras de Firewall, portas;
- Antivírus / Direitos em pastas / outros;
- Programas/Componentes.

### 3.1 - Sistema Operacional

O PeopleNet RichWeb é Certificado e Homologado para Sistemas Operacionais Windows.

### 3.2 - Liberações

Solicitar a liberação de portas: **8015 / 3002 A 3005 / 3012 A 3015, e 3102 a 3115** nas regras do FIREWALL para o SERVIDOR **SSEAP75037 ( 10.15.133.54),** a partir do SETOR/DEPARTAMENTO de onde houver a necessidade de acesso.

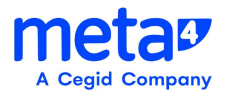

#### 3.3 - Antivírus / Direitos em pastas

Em geral, a instalação do Rich Web é totalmente compatível com as opções de segurança comum nos antivírus mais usados , verificar se alguma política do antivírus para não barrar a instalação.

- O usuário precisa ter direto de escrita, leitura e execução em:
- 1. %appdata%meta4
- 2. %temp%

•

- 3. Arquivos temporários da internet;
- Poder fazer leitura e escrita no registro em "hkey\_current\_user";

#### 3.4 - Programas / Componentes

- Ter o WINDOWS INSTALLER Hablitado.
- Verificar se o "DOTNET" está ativado na máquina (imagem abaixo)

| Recui                               | sos do Windows                                                                                                    |                              |
|-------------------------------------|----------------------------------------------------------------------------------------------------|------------------------------|
| Ativar o                            | u desativar recursos do Windows                                                                                                    |                              |
| Para ativ<br>desativar<br>preenchio | ar um recurso, marque sua caixa de seleção. Pa<br>um recurso, desmarque sua caixa de seleção.<br>la significa que somente parte do recurso está | ara<br>Uma caixa<br>ativada. |
| ± 🗖                                 | Jogos                                                                                                    |                              |
|                                     | Kit de Administração do Gerenciador de Con                                                                                                    | exões (C                     |
| + 🗸                                 | Microsoft .NET Framework 3.5.1                                                                                                    |                              |
|                                     | 🖕 Núcleo da Web Hospedável dos Serviços de                                                                                                    | Informaç                     |
|                                     | Plataforma de Gadgets do Windows                                                                                                    |                              |
| ± 🗖                                 | Protocolo SNMP                                                                                                    | 63                           |
| ∃ 🗹                                 | Recursos de Mídia                                                                                                    |                              |
|                                     | RIP de Escuta                                                                                                    |                              |
|                                     |                                                                                                    |                              |
| ± 🗖                                 | 🖕 Serviço de Ativação de Processos do Windo                                                                                                    | ws                           |
|                                     | Serviço de Ativação de Processos do Windo<br>Servicos de Impressão e Documentos                                                                 | ws                           |

### 4. Navegadores

O PeopleNet RichWeb é certificado para os navegadores IE **'Internet Explorer'** ou o EDGE, mas se o usuário preferir poderá usar no Chrome.

Obs: Em caso de uso do Chrome baixar a extensão: https://chrome.google.com/webstore/category/extensions

Procurar pela extensão "Meta4 ClickOnce Launcher"

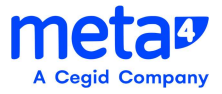

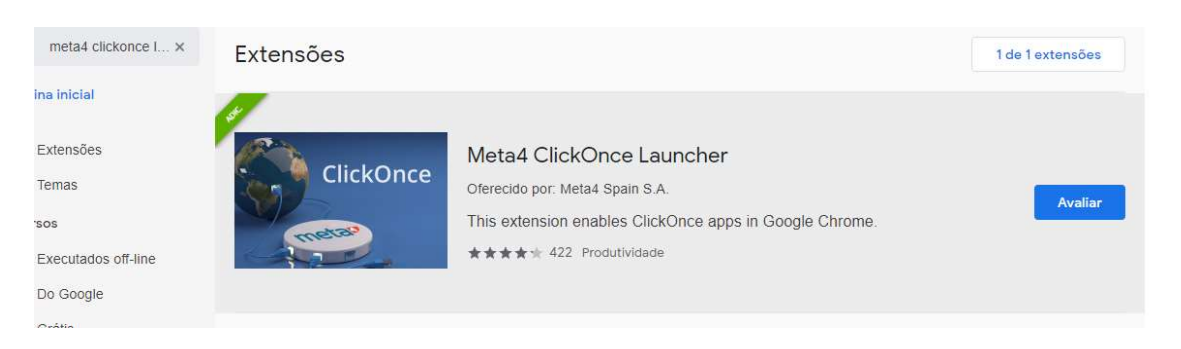

Aceitar e instalar no equipamento.

#### Obs: O Firefox, para a versão do PeopleNet 8SP6, deixou de ser homologado.

Obs: Em caso de uso do O Microsoft Edge deve ativar a extensão no caminho:

edge://flags/#edge-click-once

Em ClickOnce Support selecionar a opção "Enabled"

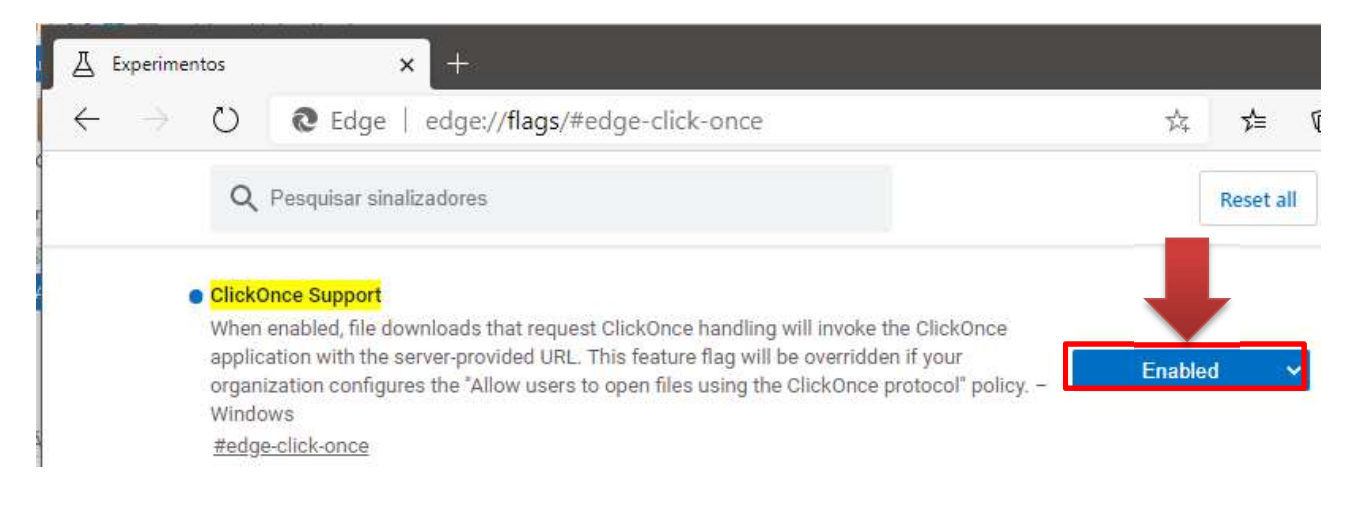

#### Clicar em reiniciar

As alterações entrarão em vigor depois que você reiniciar o Microsoft Edge.

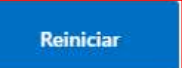

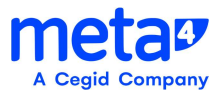

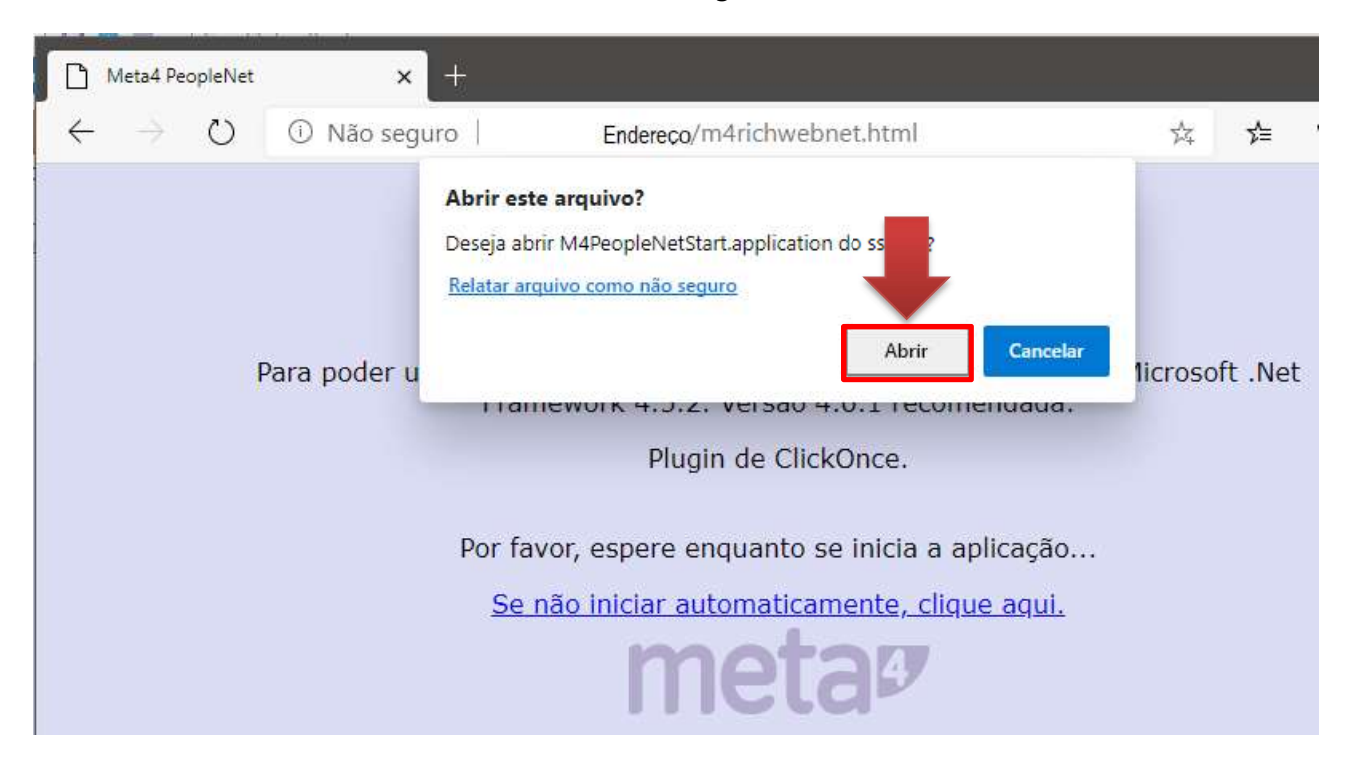

Informar o endereço do RichWeb e na mensagem clicar sobre o botão "Abrir"

### 4.1 - Acessando a aplicação RICHWEB

#### http://m4web.rh.parana

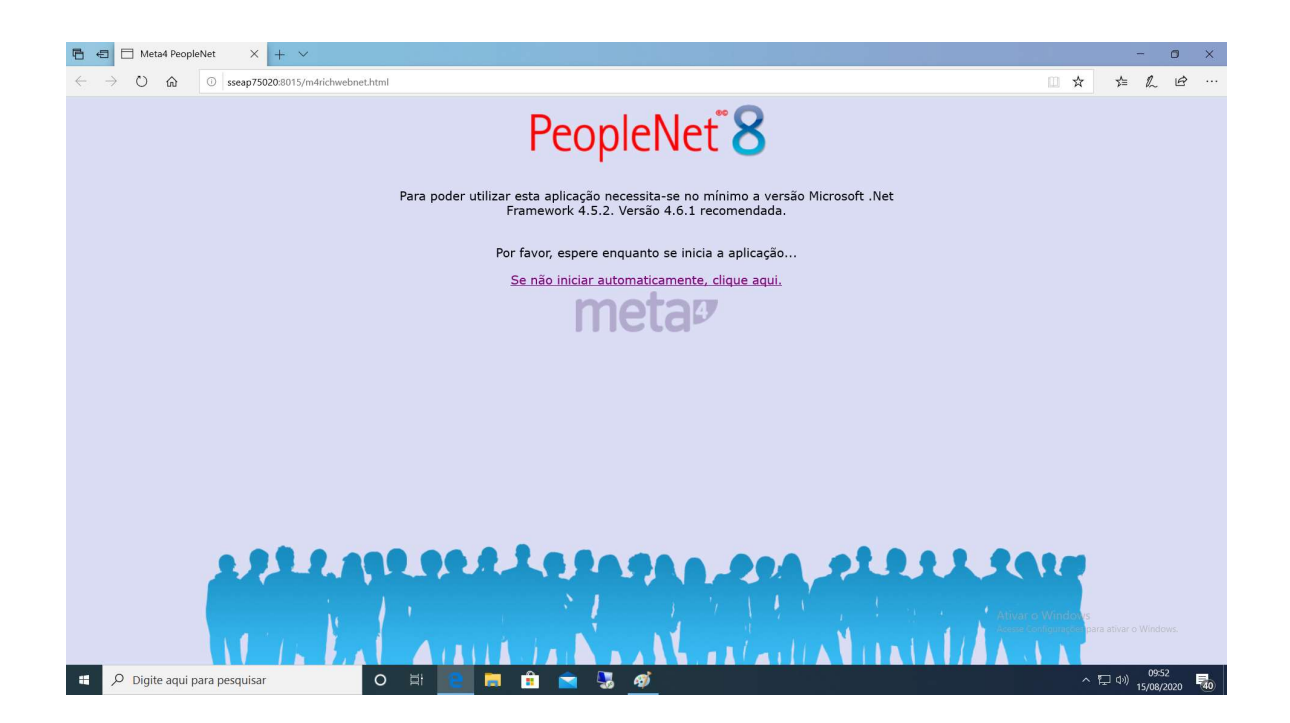

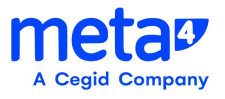

OBS: Na primeira execução, aparecerá uma tela para que o usuário confirme a instalação:

Este deverá clicar no botão RUN/Executar

| Do you want to run this application?                                                                                                    |                     |           |
|----------------------------------------------------------------------------------------------------|---------------------|-----------|
| Name:<br>Meta4 PeopleNet 8 Rich Web (clickonce)<br>From (Hover over the string below to se<br>sparana00463<br>Publisher:<br>META4 SPAIN S.A. | e the full domain): |           |
|                                                                                                    | Run                 | Don't Run |

A instalação terá início.....

| meta4          |                                                                    |                       |         |                                            |   |
|----------------|--------------------------------------------------------------------|-----------------------|---------|--------------------------------------------|---|
| ador           |                                                                    |                       |         |                                            |   |
|                |                                                                    |                       |         |                                            |   |
| ader           | Meta4 PeopleNet Rich Web Technology<br>Meta4 Spain S.A.<br>(c)2015 |                       |         |                                            |   |
|                |                                                                    |                       | 👘 m4ric | hwebstart                                  | × |
| pleNet<br>Iese | CELEPAR                                                            | RHCORP<br>HOMOLOGAÇÃO | 9       | Initializing "m4richwebstart", please wait | _ |
| D              |                                                                    |                       | meta4   |                                            |   |
| refox          |                                                                    |                       |         |                                            |   |

Aqui mostrando o "download" inicial.

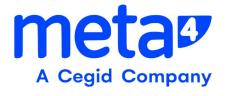

| ] | Instalando main module      |
|---|-----------------------------|
|   | Descarregando pacote "core" |

Abaixo mostra o andamento do "download".

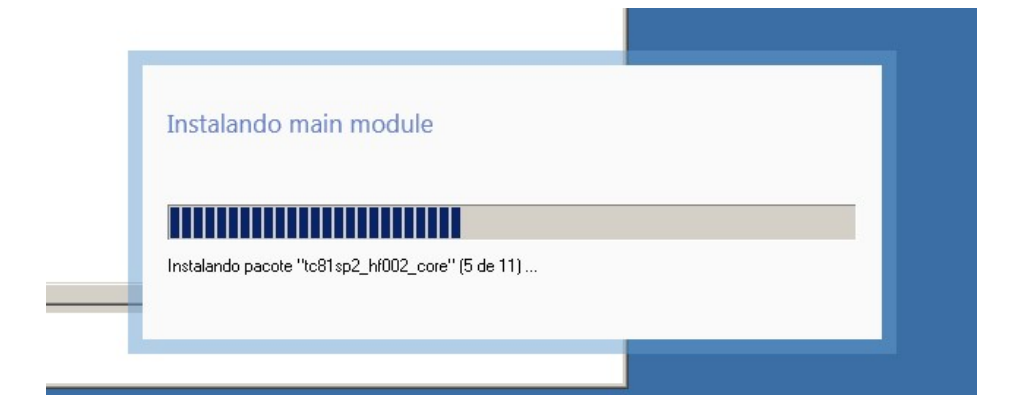

OBS: A instalação inicial pode variar o tempo, aproximadamente 2 a 3 minutos, depende da rede, recursos na estação, etc .

Após o Download da Aplicação, surgirá a tela da aplicação, similar a abaixo

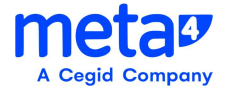

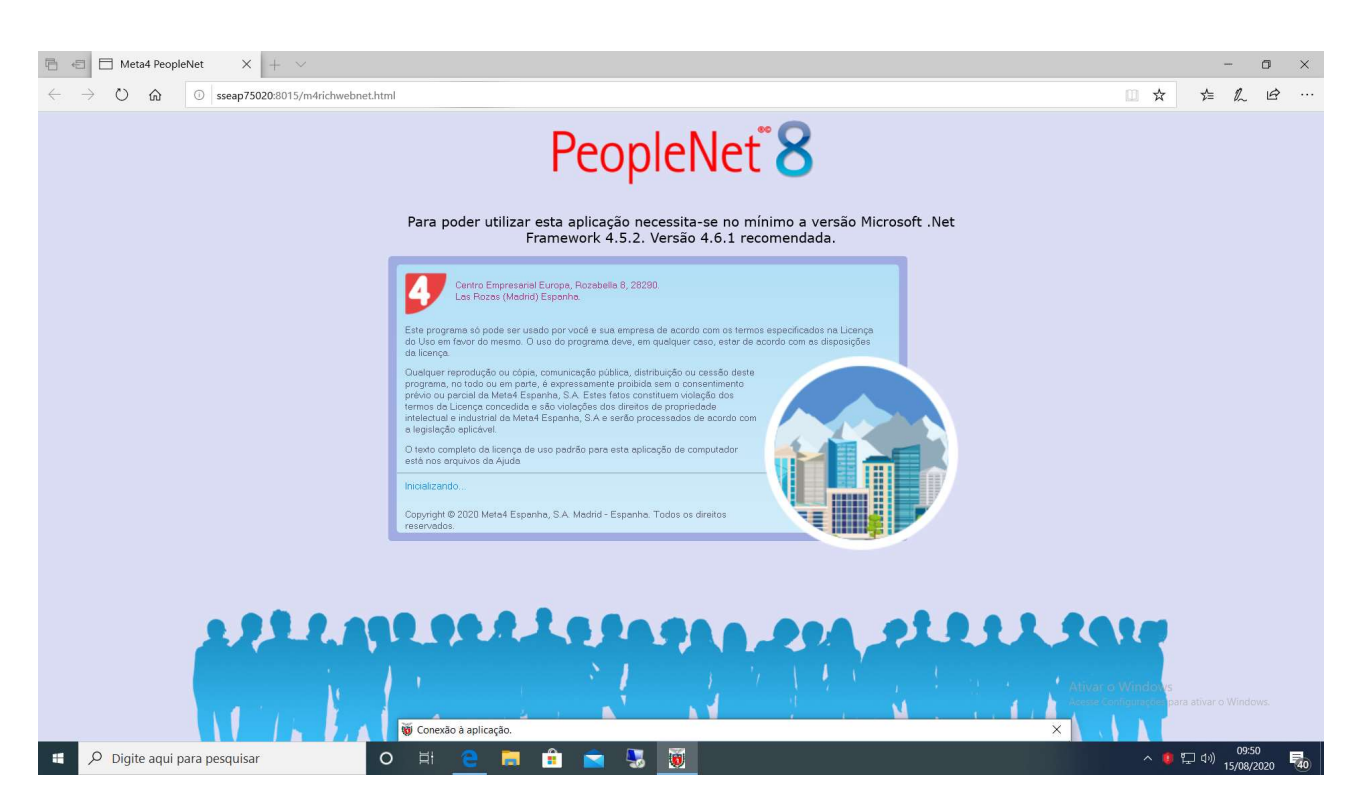

Serão solicitadas informações como o usuário e senha correspondente, previamente cadastrados, na aplicação.

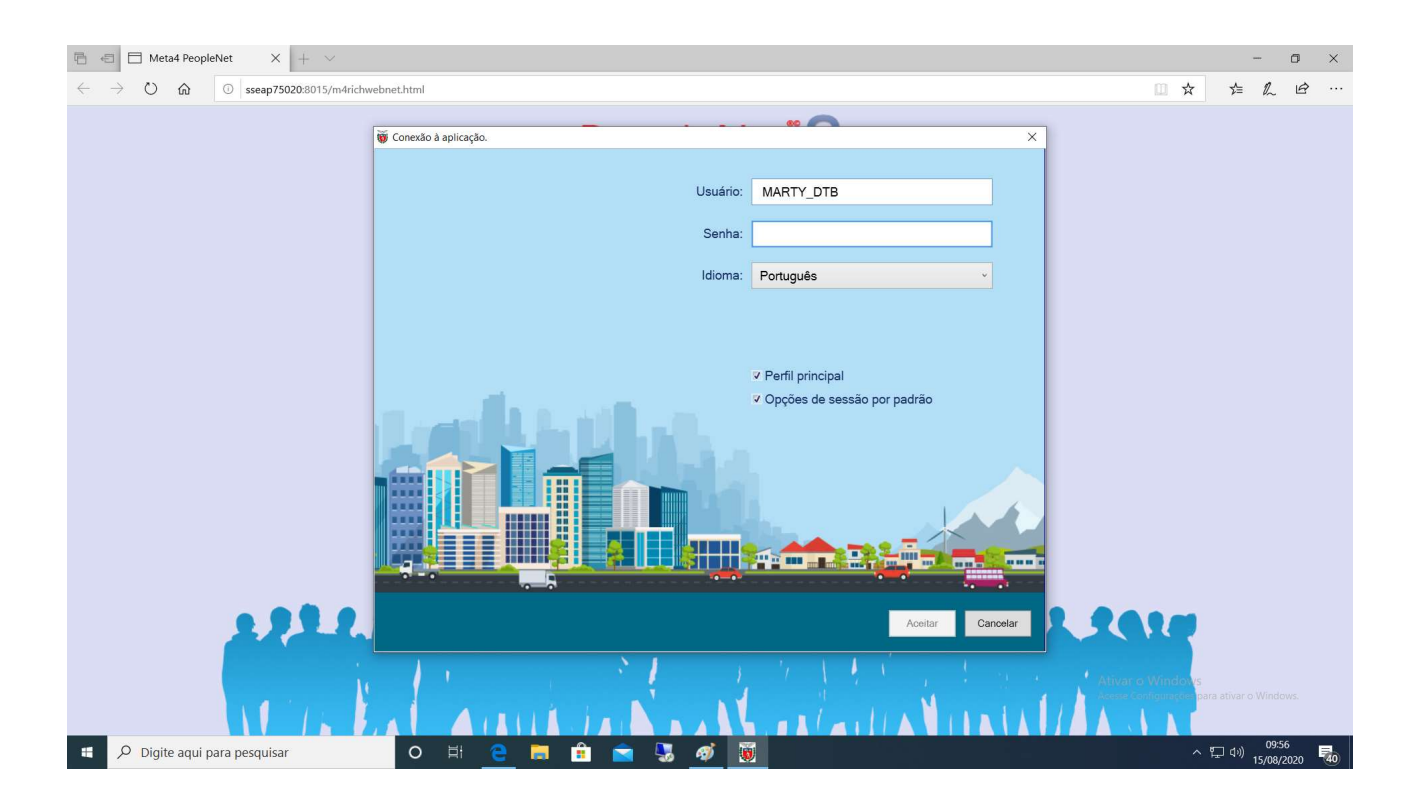

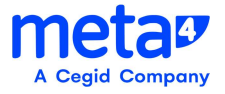

Após os dados inseridos e clicado no botão "Aceitar", surgirá uma tela similar a abaixo:

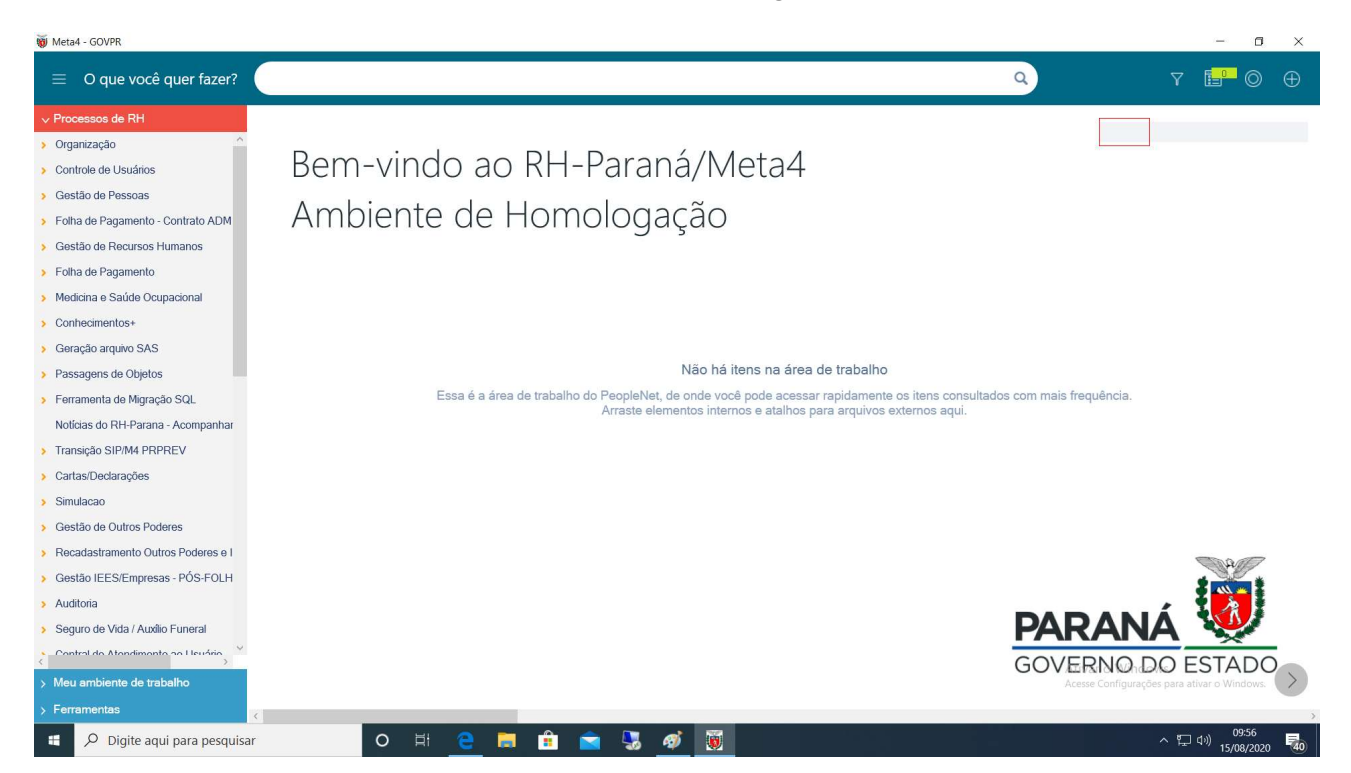

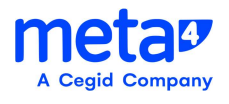